## To Download ChemDraw for the first time:

- 1. Browse to https://informatics.perkinelmer.com/sitesubscription/Register.aspx?FlexeraAccountId=20546
- 2. Fill out the form to register (do not change the Account ID)
- 3. Follow instructions in email to activate account (the email takes A LONG TIME to arrive...)
  - a. If not redirected automatically, Login to https://perkinelmerinformatics.flexnetoperations.com
- 4. In the table, find the entry with the start date Mar 03, 2022, and click "Download Now"

| Page 1 of 1 🗋 🗋 | 1                                                                                   | Activation ID v C  | ontains v    | Advanced Search |             |                    |              |
|-----------------|-------------------------------------------------------------------------------------|--------------------|--------------|-----------------|-------------|--------------------|--------------|
| Entitlement ID  | Product                                                                             | Quantity_Purchased | Start Date   | Expiration      | Maintenance | Product_Activation | Downloads    |
| C40335855L      | ChemDraw Prime SMALL Academic Institutional Subscription. Includes<br>Support and . | 1                  | Mar 2, 2020  | Mar 18, 2025    |             |                    | Download Nov |
| ORD423645L      | ChemDraw Prime SMALL Academic Institutional Subscription. Includes Support and .    | 1                  | Mar 3, 2021  | Mar 18, 2025    |             |                    | Download Nov |
| OMD255005L      | ChemDraw Prime SMALL Academic Institutional Subscription. Includes<br>Subport and   | 1                  | Mar 19, 2019 | Mar 18, 2025    |             |                    | Download Nov |
| O4051882        | ChemDraw Prime X-SMALL Academic Institutional Subscription,<br>includes Support an. | · · · C            | Mar 3, 2022  | Mar 18, 2025    |             |                    | Download Nov |

- 5. Write down the highlighted activation code you will need that later (you can always return to this page to get the activation code later, if needed)
- 6. In the "New Versions" tab, click "ChemDraw Prime"

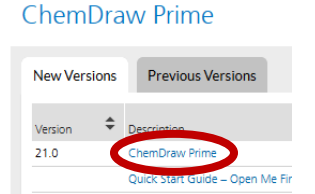

- 7. Click the file name to download the PC or Mac version of ChemDraw, depending on your computer
  - a. (optional) Download any other files you wish to download (I recommend ChemDraw Tips & Tricks)

| + | File Description 🜲                                 | File Size 🜲 | File Added 🌲 | File Name                                |
|---|----------------------------------------------------|-------------|--------------|------------------------------------------|
| + | PC Windows Installer for ChemDraw Prime            | 634.52MB    | Feb 24, 2022 | <u>↓</u> cos21.0.0.exe                   |
| + | Mac OSX Installer for ChemDraw Professional        | 191.18MB    | Feb 08, 2022 | <u>↓</u> cd21.0.0.dmg                    |
| + | ChemDraw ChemOffice 21 Tips & Tricks               | 109.38MB    | Feb 23, 2022 | ChemDraw ChemOffice 21 Tips & Tricks.zip |
| 1 | ChemOffice/ChemDraw Product Activation Liter Guide | 1 0/MR      | Fab 15 2022  | - Productions                            |

- 8. **Browse** to your default download folder
- 9. Run the installation program (begins with "cos" on Windows, "cd" on Macs)
- 10. **Fill out** the Activation Form

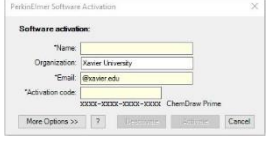

a. If you didn't write down the activation code earlier, the activation code can be found in the **List Entitlements** on the left side of the website

Mar 3, 3022

Mar 18, 2025

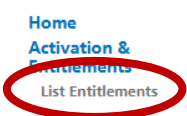

C Extites

CACIE 1882

- b. Copy the Product Activation Code, and paste it into the Activation Form
- 11. Follow the prompts to install ChemDraw on your computer. Default values should be fine.